# Solucionar problemas de interfaz virtual de puente & Interfaz de dominio de puente

# Contenido

| Introducción                                                                                     |
|--------------------------------------------------------------------------------------------------|
| Prerequisites                                                                                    |
| Requirements                                                                                     |
| Componentes Utilizados                                                                           |
| Antecedentes                                                                                     |
| BVI en Cisco IOS®                                                                                |
| BDI en Cisco IOSXE                                                                               |
| Ejemplos de BDI en la Plataforma Cisco IOSXE                                                     |
| A) Fa0/1 en ambos switches son interfaces de Capa-3 y están en el mismo dominio de<br>broadcast. |
| Pasos siguientes                                                                                 |
| B) Puente varias VLAN entre los dos switches.                                                    |
| Pasos siguientes                                                                                 |
| <u>EPC</u>                                                                                       |
| Packet Tracer                                                                                    |
| Información Relacionada                                                                          |

# Introducción

Este documento describe cómo comprender y resolver problemas de la Interfaz virtual de puente (BVI) y la Interfaz de dominio de puente (BDI).

## Prerequisites

#### Requirements

No hay requisitos para este artículo.

# **Componentes Utilizados**

La información de este documento se basa en el router ISR (para BVI) y ASR1K (para BDI).

La información que contiene este documento se creó a partir de los dispositivos en un ambiente de laboratorio específico. Todos los dispositivos que se utilizan en este documento se pusieron en funcionamiento con una configuración verificada (predeterminada). Si tiene una red en vivo, asegúrese de entender el posible impacto de cualquier comando.

### Antecedentes

Las interfaces enrutadas BVI y BDI representan un conjunto de interfaces que se puentean. Por ejemplo, desea conectar dos interfaces en el router y que estén en el mismo dominio de broadcast de Capa 2. La interfaz BVI/BDI actuaría como la interfaz ruteada para esas dos interfaces físicas puenteadas. Todo el tráfico de paquetes debe pasar a través de las interfaces BVI/BDI.

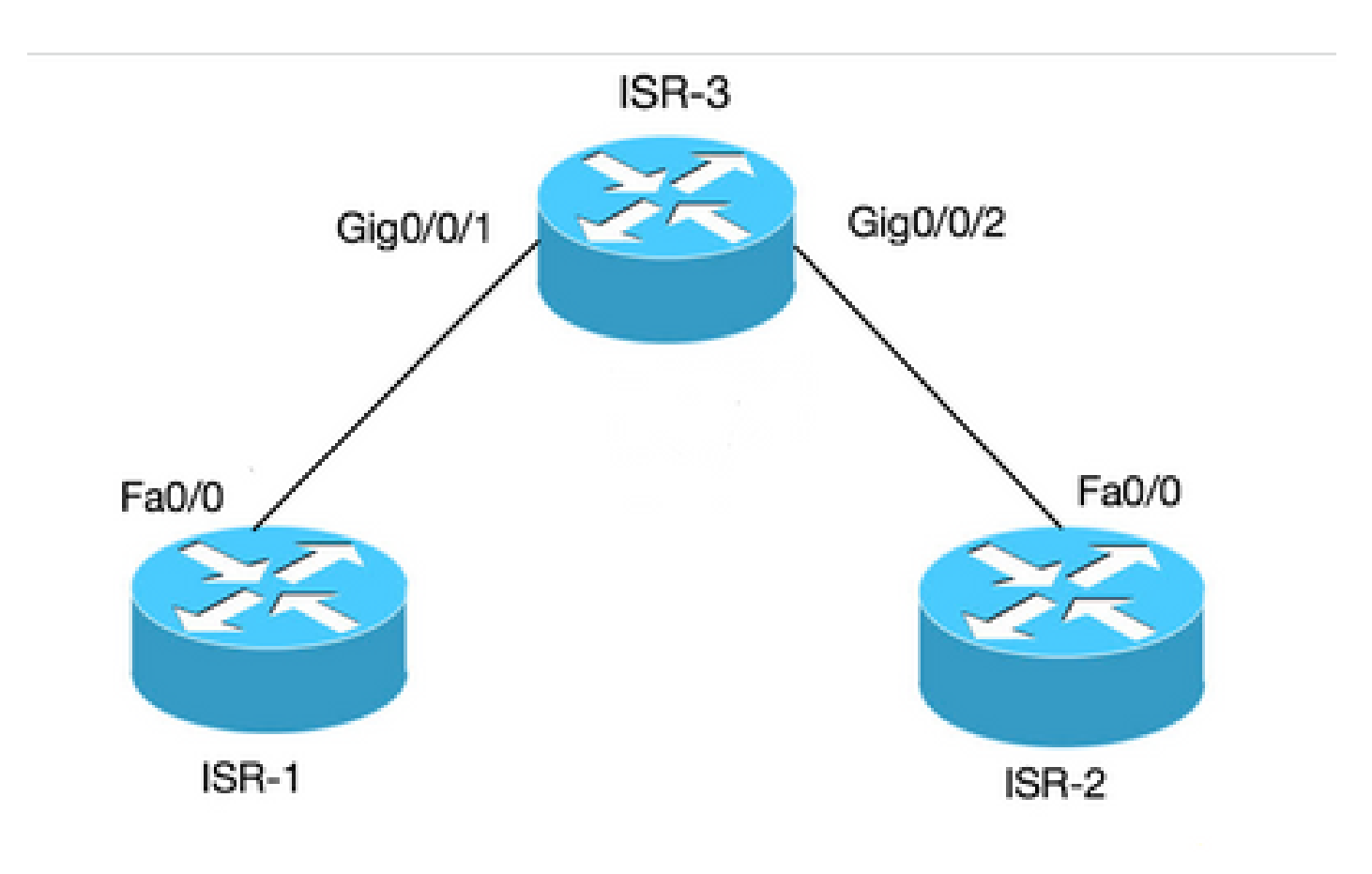

Conexión BVI para 2 PC a routers

## BVI en Cisco IOS®

Un router no configura dos o más interfaces de Capa 3 en el mismo dominio de broadcast (es decir, dos o más interfaces en la misma subred). Utilice la interfaz BVI para conectar dos PC al router como parte de la misma subred y seguir teniendo acceso a Internet desde ambos PC.

Puede utilizar BVI para ello.

| Término      | Definición                                        |
|--------------|---------------------------------------------------|
| Bridge-group | Agrupa las interfaces físicas en un grupo lógico. |

Interfaz BVI

Una interfaz lógica de capa 3 que se puede enrutar.

| ISR 3                             | ISR 1                    | ISR 2                    |
|-----------------------------------|--------------------------|--------------------------|
| bridge irb                        |                          |                          |
| bridge 1 protocol ieee            |                          |                          |
| bridge 1 route ip                 |                          |                          |
| !                                 |                          |                          |
| interface<br>GigabitEthernet0/0/1 |                          |                          |
| grupo de puente 1                 | int fa0/0                | int fa0/0                |
| !                                 | ip address<br>10.10.10.1 | ip address<br>10.10.10.2 |
| interface<br>GigabitEthernet0/0/2 | 255.255.255.0            | 255.255.255.0            |
| grupo de puente 1                 |                          |                          |
| !                                 |                          |                          |
| interface BVI 1                   |                          |                          |
| ip address 10.10.10.10            |                          |                          |
| 255.255.255.0                     |                          |                          |
|                                   |                          |                          |

## BDI en Cisco IOS XE

BDI es similar a BVI, salvo que se ejecuta en Cisco IOS XE.

| Término                       | Definición                                                                                                    |
|-------------------------------|----------------------------------------------------------------------------------------------------|
| Dominio de Bridge             | Representa un dominio de difusión de capa 2.                                                                                              |
| Interfaz de dominio de puente | Es una interfaz lógica que permite el flujo<br>bidireccional de tráfico entre una red puenteada<br>de capa 2 y una red ruteada de capa 3. |

| Circuito virtual Ethernet (EVC) | Es una representación integral de una única<br>instancia de un servicio de capa 2 que ofrece un<br>proveedor a un cliente. En Cisco EVC<br>Framework, los dominios de puente se<br>componen de una o más interfaces de capa 2<br>conocidas como instancias de servicio. Una<br>instancia de servicio es la instanciación de un<br>EVC en un puerto determinado de un router<br>determinado. La instancia de servicio se asocia<br>a un dominio de bridge basado en la<br>configuración. |
|---------------------------------|----------------------------------------------------------------------------------------------------|
|                                 |                                                                                                    |

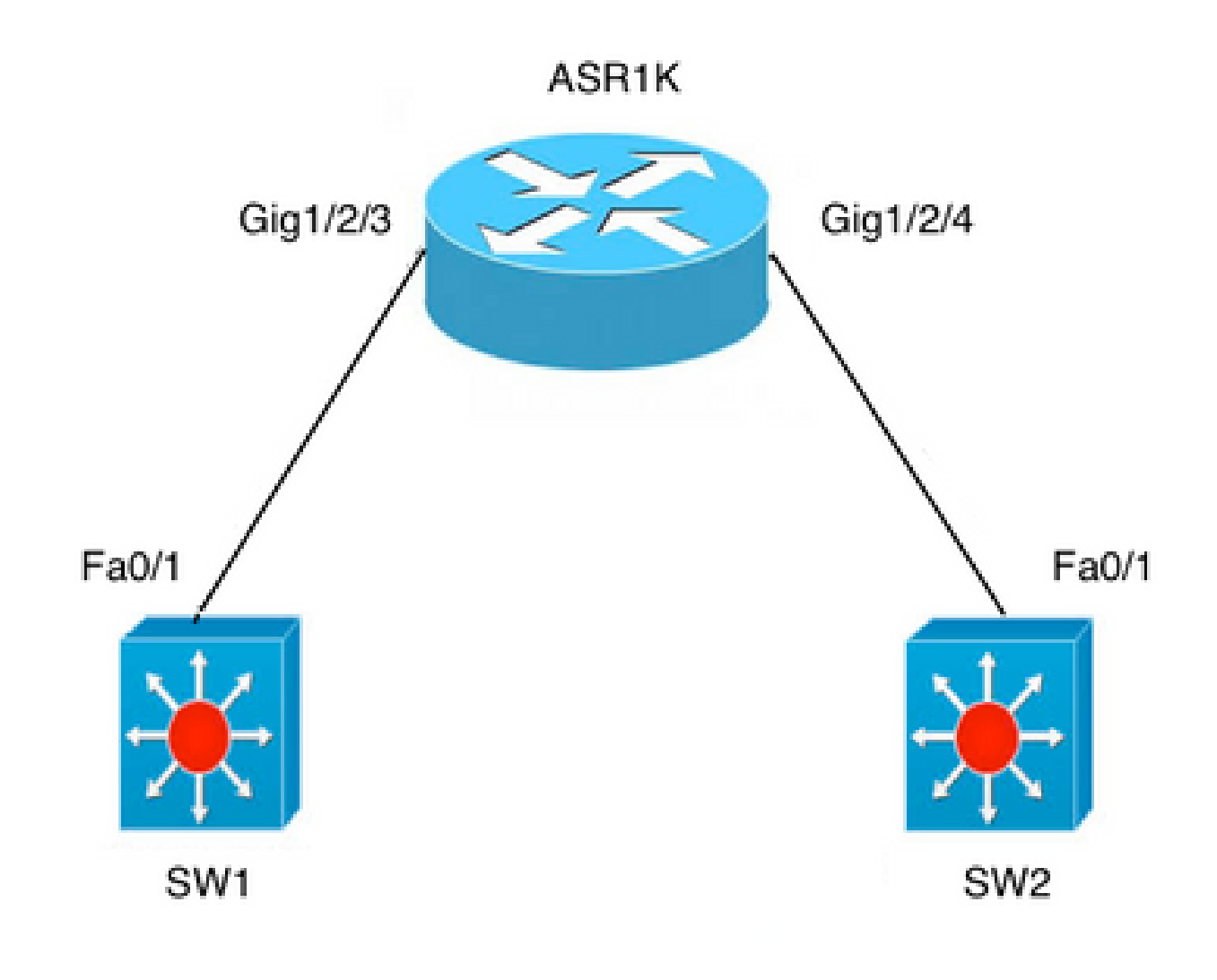

Conexión ASR en dos switches

# Ejemplos de BDI en la Plataforma Cisco IOS XE

A) Fa0/1 en ambos switches son interfaces de Capa-3 y están en el mismo dominio de broadcast.

La configuración de BDI en ASR no es necesaria si el motivo es simplemente establecer la conectividad entre los dos switches.

| ASR 1K                         | SW1                                  | SW2                                  |
|--------------------------------|--------------------------------------|--------------------------------------|
| interface GigabitEthernet1/2/3 |                                      |                                      |
| sin dirección de IP            |                                      |                                      |
| negotiation auto               |                                      |                                      |
| cdp enable                     |                                      |                                      |
| service instance 100 ethernet  |                                      |                                      |
| encapsulation untagged         |                                      |                                      |
| bridge-domain 100              | interface FastEthernet0/1            | interface FastEthernet0/1            |
| !                              | no switchport                        | no switchport                        |
| interface GigabitEthernet1/2/4 | IP address 10.1.1.1<br>255.255.255.0 | IP address 10.1.1.3<br>255.255.255.0 |
| sin dirección de IP            |                                      |                                      |
| negotiation auto               |                                      |                                      |
| cdp enable                     |                                      |                                      |
| service instance 100 ethernet  |                                      |                                      |
| encapsulation untagged         |                                      |                                      |
| bridge-domain 100              |                                      |                                      |

#### Pasos siguientes

1. Ping SW2 desde SW1:

BGL.Q.16-3500-1#ping 10.1.1.3

2. Escriba la secuencia de escape que desea cancelar.

Sending 5, 100-byte ICMP Echos to 10.1.1.3, timeout is 2 seconds:

Success rate is 100 percent (5/5), round-trip min/avg/max = 1/4/9 ms

Nota: Si desea rutear fuera del ASR, se requiere la configuración de la interfaz BDI:

interface BDI100

```
ip address 10.1.1.1 255.255.255.0
```

#### B) Puente varias VLAN entre los dos switches.

Configure circuitos virtuales Ethernet (EVC) independientes en la interfaz física para cada una de las VLAN. El dominio de puente no se admite en la subinterfaz.

Hay dos VLAN; VLAN 100 y VLAN 200 que se puentearán:

| ASR 1K                                 | SW1                                  | SW2                                  |
|----------------------------------------|--------------------------------------|--------------------------------------|
| interface GigabitEthernet1/2/3         |                                      |                                      |
| sin dirección de IP                    |                                      |                                      |
| negotiation auto                       | interface FastEthernet0/1            | interface FastEthernet0/1            |
| cdp enable                             | switchport trunk encapsulation       | switchport trunk encapsulation       |
| service instance 100 ethernet          | dot1q                                | dot1q                                |
| encapsulation dot1q 100                | switchport mode trunk                | switchport mode trunk                |
| rewrite ingress tag pop 1              | interface Vlan100                    | interface Vlan100                    |
| symmetric                              | IP address 10.1.1.1                  | IP address 10.1.1.3                  |
| bridge-domain 100                      | 255.255.255.0                        | 255.255.255.0                        |
| !                                      | interface Vlan200                    | interface Vlan200                    |
| service instance 200 ethernet          | IP address 10.1.1.2<br>255.255.255.0 | IP address 10.1.1.2<br>255.255.255.0 |
| encapsulation dot1q 200                |                                      |                                      |
| rewrite ingress tag pop 1<br>symmetric |                                      |                                      |

| bridge-domain 200<br>La misma configuración bajo<br>Gig1/2/4 |  |
|--------------------------------------------------------------|--|
|                                                              |  |
| Interface GigabitEthernet1/2/4                               |  |
| sin dirección de IP                                          |  |
| negotiation auto                                             |  |
| cdp enable                                                   |  |
| service instance 100 ethernet                                |  |
| encapsulation dot1q 100                                      |  |
| rewrite ingress tag pop 1<br>symmetric                       |  |
| bridge-domain 100                                            |  |
| !                                                            |  |
| service instance 200 ethernet                                |  |
| encapsulation dot1q 200                                      |  |
| rewrite ingress tag pop 1<br>symmetric                       |  |
| bridge-domain 200                                            |  |

#### Pasos siguientes

1. Haga ping en vlan100 y vlan200 en SW2 desde SW1:

BGL.Q.16-3500-1#ping 10.1.1.3

2. Escriba la secuencia de escape que desea cancelar:

Sending 5, 100-byte ICMP Echos to 10.1.1.3, timeout is 2 seconds:

!!!!!

Success rate is 100 percent (5/5), round-trip min/avg/max = 1/4/9 ms

BGL.Q.16-3500-1#ping 10.1.1.3

3. Escriba la secuencia de escape que desea cancelar:

Sending 5, 100-byte ICMP Echos to 10.1.1.3, timeout is 2 seconds:

!!!!!

Success rate is 100 percent (5/5), round-trip min/avg/max = 1/2/9 ms

#### EPC

monitor capture CAP interface gig1/2/3 efp 100 both match ipv4 any any

#### Packet Tracer

debug platform condition interface gig1/2/3 efp-id 100 ipv4 both EFP ID = 100 (service instance number)

#### Información Relacionada

<u>Soporte técnico y descargas de Cisco</u>

#### Acerca de esta traducción

Cisco ha traducido este documento combinando la traducción automática y los recursos humanos a fin de ofrecer a nuestros usuarios en todo el mundo contenido en su propio idioma.

Tenga en cuenta que incluso la mejor traducción automática podría no ser tan precisa como la proporcionada por un traductor profesional.

Cisco Systems, Inc. no asume ninguna responsabilidad por la precisión de estas traducciones y recomienda remitirse siempre al documento original escrito en inglés (insertar vínculo URL).